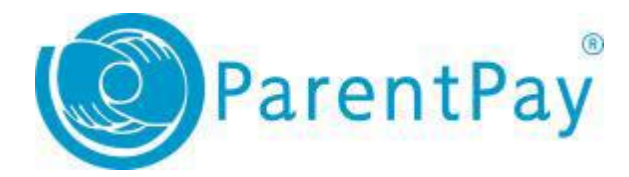

## How to view purchase history 1. Navigate to <u>http://www.parentpay.com</u>and log in.

- 2. Navigate to your Home screen.
- 3. From the menu, select Transaction history > Balance history.

| Add a child              |   |   |
|--------------------------|---|---|
| Active Payment items     | > |   |
| Historical Payment items | > |   |
| Transaction history      | + |   |
| Add a child              | > |   |
| View school and caterer  | + | ¥ |
| ParentPay support        | + |   |
| Transaction history      |   | - |
| Payment history          |   | > |
| Balance history          |   | > |

## 4. Select the name of the child and the month you wish to view. 5. You must then click **SEARCH** to list purchases.

Account: The Brakenhale School:School Meal Payments - The Brakenhale School Selected month: March • 2019 •

Report

Service provider: The Brakenhale School

Total paid in during period: £21.00 Total paid out during period: £19.20

| Date        | Description                                                  | Paid out | Paid in | Balance |
|-------------|--------------------------------------------------------------|----------|---------|---------|
| 01 Mar 2019 | Opening balance                                              |          |         | £0.95   |
| 01 Mar 2019 | From till:665988 Purchase Milk x 1(485999082)                | £0.60    |         | £0.35   |
| 04 Mar 2019 | Parent Account                                               |          | £5.00   | £5.35   |
| 05 Mar 2019 | From till:668595 Purchase Milk x 1(487278468)                | £0.60    |         | £4.75   |
| 06 Mar 2019 | From till:669881 Purchase CROISSANT x 1, Milk x 1(487750795) | £1.60    |         | £3.15   |
| 07 Mar 2019 | From till:671158 Purchase Milk x 1(488219268)                | £0.60    |         | £2.55   |